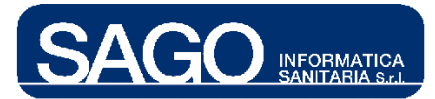

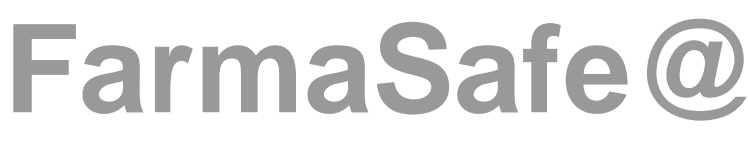

Sistema Integrato Gestione Farmaco Terapia

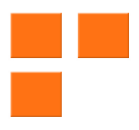

## Somministrazione urgente

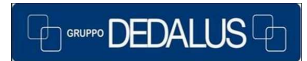

SAGO INFORMATICA SANITARIA Via Odorico da Pordenone 32, 50127 Firenze tel: 055-323911 – fax: 055-3239150 http://www.sago.fi.it info@sago.fi.it 1

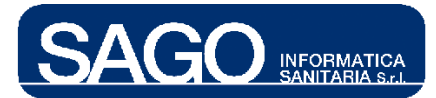

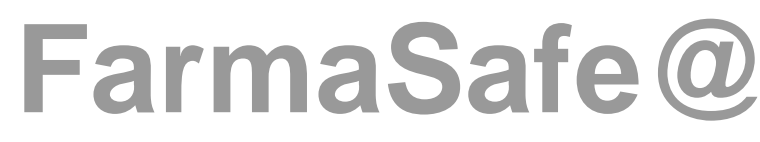

Sistema Integrato Gestione Farmaco Terapia

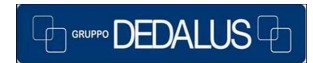

SAGO INFORMATICA SANITARIA Via Odorico da Pordenone 32, 50127 Firenze tel: 055-323911 – fax: 055-3239150 http://www.sago.fi.it info@sago.fi.it

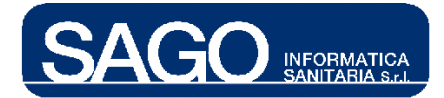

## INDICE

| 1 | SOM   | MINISTRAZIONE URGENTE                | 4    |
|---|-------|--------------------------------------|------|
|   | 1.1   | CONCETTI FONDAMENTALI                | 4    |
|   | 1.2   | SOMMINISTRAZIONI URGENTI             | 4    |
|   | 1.2.1 | Dati generali della terapia annessa  | 9    |
|   | 1.2.2 | Salvataggio                          | .11  |
|   | 1.2.3 | Eliminazione                         | .12  |
|   | 1.2.4 | Modifica                             | .13  |
|   | 1.2.5 | Somministrazione                     | .15  |
|   | 1.3   | VARIAZIONE VELOCITÀ URGENTE          | .16  |
|   | 1.4   | VALIDAZIONE SOMMINISTRAZIONI URGENTI | . 19 |
|   | 1.4.1 | Conferma somministrazioni urgenti    | .20  |
|   | 1.4.2 | Conferma variazioni urgenti          | .21  |

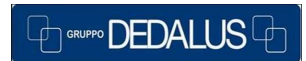

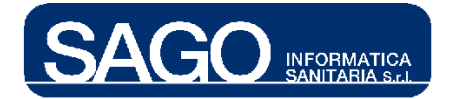

## **1 SOMMINISTRAZIONE URGENTE**

## 1.1 Concetti fondamentali

La somministrazione in condizioni di urgenza è una delle situazioni di contingenza in cui l'infermiere può trovarsi ad operare durante la sua attività infermieristica.

Il programma Farmasafe@ supporta pienamente tale esigenza che coinvolge comunque, oltre che l'infermiere, anche il medico.

- 1) la prima "**Somministrazioni urgenti**" supporta l'infermiere nella fase di scelta del farmaco da somministrare e nella premurosa messa in somministrazione.
- 2) la seconda "Valida somministrazioni urgenti" supporta il medico nel prendere atto di quanto fatto dall'infermiere e nel confermare/validare il tutto.

Di seguito saranno ampiamente spiegate ed illustrate le due funzionalità.

### 1.2 Somministrazioni urgenti

Dal menù "Aree Funzionali" selezionare con un click il reparto (Degenza o Day Hospital) relativo al paziente interessato, e dal menù "Ricerca" scegliere la voce "Pazienti correnti":

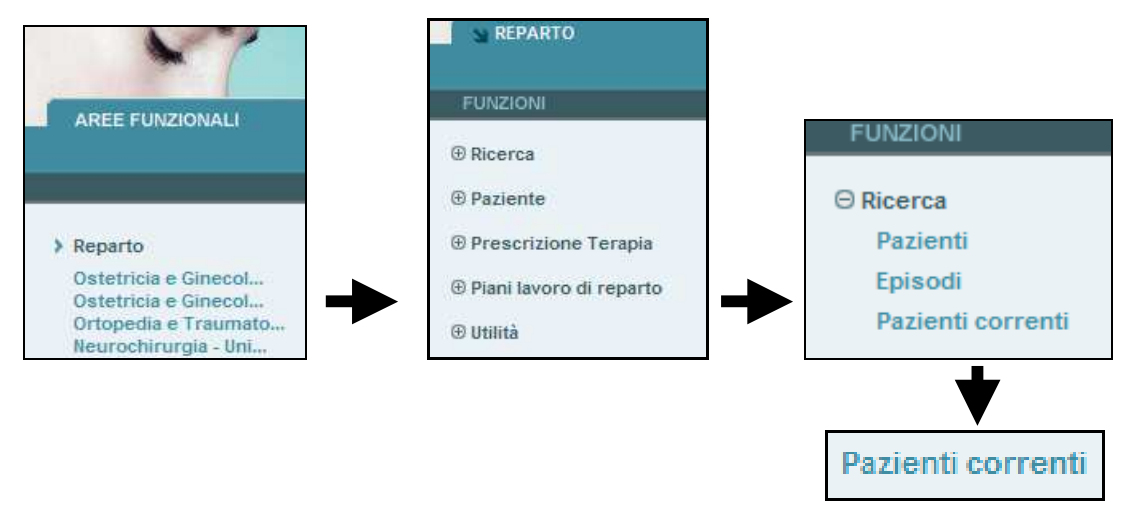

SAGO INFORMATICA SANITARIA

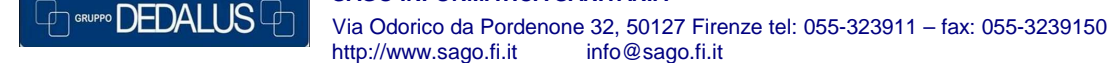

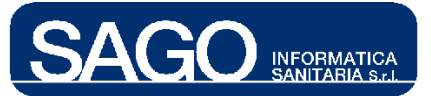

Dopo aver selezionato il paziente, esplodere il menu sulla sinistra "**Piani lavoro di reparto**" e cliccarne la voce "**Somministrazioni urgenti**":

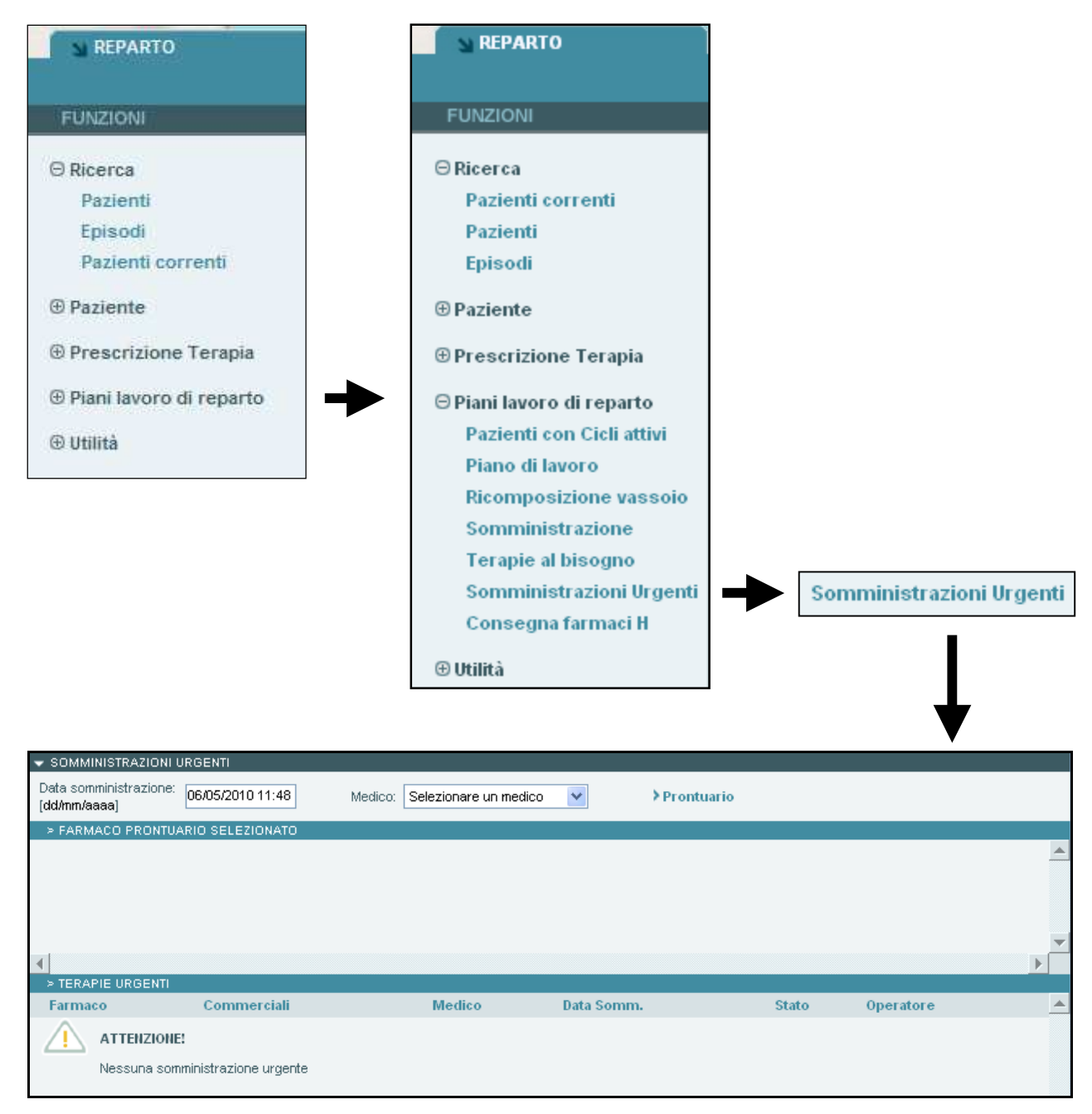

La sezione "**Terapie urgenti**" mostra le terapie urgenti predisposte dall'infermiere e non ancora confermate dal medico, non appena esse saranno confermate dal medico non saranno più visibili in tale sezione.

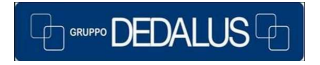

5

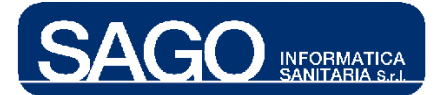

Una volta raggiunta la pagina sopra illustrata occorre selezionare il medico (che ha in carico il paziente) dalla tendina "**Medico**"e cliccare sul bottone "**Prontuario**" al fine scegliere il/i farmaco/i desiderati (i farmaci selezionabili sono quelli appartenenti al prontuario di reparto):

| SOMMINISTRAZIONI URGENTI               |                              |                    |                   |            |              |  |
|----------------------------------------|------------------------------|--------------------|-------------------|------------|--------------|--|
| Data somministrazione:<br>[dd/mm/aaaa] | Medico: Selezionare u        | n medico 🛛 🔽       | > Prontuario      |            |              |  |
| S EARMACO PRONTUARIO SEI EZIONATO      | Selezionare u                | n medico           |                   |            |              |  |
|                                        | BETTINI*ANNA<br>BONACINA*RI  | CCARDO             |                   |            |              |  |
|                                        | BONOMI*LUCI                  | 4                  |                   |            |              |  |
|                                        | BONOMI*LUCI.                 | д                  |                   |            |              |  |
|                                        | FUMAGALLI*E                  | ANIELE             |                   |            |              |  |
|                                        | GHILARDI*VA<br>GHILARDI*VA   | LENTINA<br>LENTINA |                   |            |              |  |
|                                        | LABIANCA*RO                  | DBERTO             |                   |            |              |  |
| > TERAPIE LIRGENTI                     | LIVRAGHI*LU                  | CA                 |                   |            |              |  |
| Farmaco Commerciali                    | MANDALA'*M                   | ARIO               | Somm.             | Stato      | Operatore    |  |
| <u>^</u>                               | MESSINA*CA1                  | ERINA              |                   |            |              |  |
| ATTENZIONE!                            | MILESI*LAURA                 | 1                  |                   |            |              |  |
| Nessuna somministrazione urgente       | MILESI*LAURA                 | <b>\</b>           |                   |            |              |  |
| -                                      | MORO*CECILI,<br>MORO*CECILI, | <u>ц</u>           |                   |            |              |  |
|                                        |                              |                    |                   |            |              |  |
| A http://172.18.55.17-8084             | > Pro                        | ontuario           |                   | at Evolore | ar provida   |  |
| 🛥 πτρ://1/2.18.55.1/:8086              | - Farmaci di Pro             | ntuario -          | MICrosoft Interne | et Explore | er provide 😑 |  |
| ▼ RICERCA FARMACI DI PRONTUARII        | 0                            |                    |                   |            |              |  |
|                                        |                              |                    |                   |            |              |  |
| Barcode:                               |                              |                    |                   |            |              |  |
| Dicerca                                |                              |                    |                   |            |              |  |
| 1400104                                |                              |                    |                   |            |              |  |
|                                        |                              |                    |                   |            |              |  |
|                                        |                              |                    |                   |            |              |  |
|                                        |                              |                    |                   |            |              |  |
|                                        |                              |                    |                   |            |              |  |

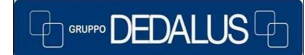

### SAGO INFORMATICA SANITARIA

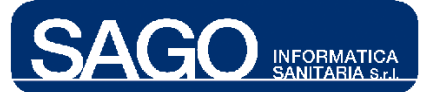

Posizionarsi sul campo "**Barcode**", digitare il codice a barre del farmaco (deve appartenere al prontuario di reparto), cliccare sul bottone "**Ricerca**" e selezionare il farmaco cliccando sul nome dello stesso:

| 🔮 http://172.18.55.17:808              | 6 - Farmaci di Prontuario | - Microsoft Internet Explo | rer provide 🔳 🕻 |         |
|----------------------------------------|---------------------------|----------------------------|-----------------|---------|
| 🗢 RICERCA FARMACI DI PRONTUAR          | 10                        |                            |                 |         |
| Barcode: 024352039                     |                           |                            |                 |         |
| ≯Ricerca                               |                           |                            |                 |         |
|                                        | > Ricerca                 |                            |                 |         |
| http://172.18.55.17:808                | 6 - Farmaci di Prontuario | - Microsoft Internet Expl  | orer provide 🔳  |         |
| RICERCA FARMACI DI PRONTUAR            | :10                       |                            |                 |         |
| Barcode: 024352039                     |                           |                            |                 |         |
| ➤ Ricerca                              |                           |                            |                 |         |
| FARMACI DI PRONTUARIO                  |                           |                            |                 |         |
| Descrizione                            |                           | Forma                      | Farmaco Prepa   | irato   |
| GAVISCON'OS SOSP. 200 ML (CL           | ASSE C)                   | FCs                        | ~               | <b></b> |
|                                        | _                         |                            |                 |         |
|                                        |                           |                            |                 |         |
|                                        | $\checkmark$              |                            |                 |         |
| ▼ SOMMINISTRAZIONI URGENTI             |                           |                            |                 |         |
| Data somministrazione:<br>[dd/mm/aaaa] | Medico: BETTINI*ANNA      | ✓ Prontuario               |                 |         |

| [dd/mm/aaaa]   | 07037201011.40                |        | · · · · · · · · · · · · · · · · · · · | ario  |           |   |  |
|----------------|-------------------------------|--------|---------------------------------------|-------|-----------|---|--|
| > FARMACO PRO  | NTUARIO SELEZIONATO           |        |                                       |       |           |   |  |
| ✓ Farmaco: GAV | ISCON*OS SOSP. 200 ML (CLASSE | C)     | Forma: FLACONE SCIROPPO               |       |           |   |  |
|                |                               |        |                                       |       |           | • |  |
| 4              |                               |        |                                       |       |           | • |  |
| > TERAPIE URGE | NTI                           |        |                                       |       |           |   |  |
| Farmaco        | Commerciali                   | Medico | Data Somm.                            | Stato | Operatore |   |  |
|                | IONE!                         |        |                                       |       |           |   |  |
| Nessuna        | somministrazione urgente      |        |                                       |       |           |   |  |

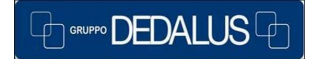

### SAGO INFORMATICA SANITARIA

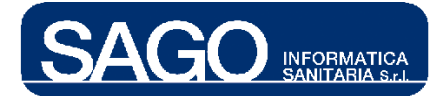

Cliccando sull'icona 🗹 alla sinistra del farmaco si apre la pagina di prescrizione della somministrazione urgente:

| > FARMACO PRONTUARIO SELEZIONATO                           |                                    |                     |                        |                |
|------------------------------------------------------------|------------------------------------|---------------------|------------------------|----------------|
| ✓ Farmaco: GAVISCON*OS SOSP. 200 ML (CLASSE C)             |                                    |                     | Forma: Fl              | ACONE SCIROPPO |
|                                                            |                                    |                     |                        |                |
| ↓                                                          |                                    |                     |                        |                |
| <b>▼</b>                                                   |                                    |                     |                        |                |
| ✓                                                          |                                    |                     |                        |                |
| -                                                          |                                    |                     |                        |                |
| T                                                          |                                    |                     |                        |                |
|                                                            |                                    |                     |                        |                |
| ▼ MODIFICA TERAPIA URGENTE                                 |                                    |                     |                        |                |
| • Dati paziente: Peso: 58 Kg Altezza: 165 om Superficie Co | rpore <i>a</i> : 1,63 m² Superfici | ie Corporea Ideale: | 1,63 m² Data rilevazio | ne:            |
| Data Inizio* Via Somministrazione Lato ap                  | oplicazione Schem                  | a Orario Luogo      | Preparazione* Med      | ico            |
| 06/05/2010 11:48 📰 per bocca 💽 Selezi                      | ona 🔽 esten                        | nporanea            | Pronto BET             | TINI*ANNA      |
| + NOTE:                                                    |                                    |                     |                        |                |
| ≻ DOSAGGI STANDARD                                         |                                    |                     |                        |                |
|                                                            | Terr                               | npo min 🕒           | Velocità               | ml/h 💌         |
| Farmann                                                    | Dose*                              | 116.4*              | MaTat MiTat            | Calcola        |
|                                                            |                                    |                     | mg rot mirot           | / Cardola      |
| SODIO ALGINATO+SODIO BICARBONATO (GAVISCON)                |                                    | MILLILITRI          | -                      |                |
|                                                            |                                    |                     |                        |                |

Qualora si siano confermati erroneamente i farmaci da prescrivere e si sia arrivati appunto alla schermata di cui sopra e non si sia ancora salvato è possibile ritornare alla maschera di selezione dei farmaci tramite il bottone "**indietro**" :

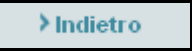

Campi obbligatori al salvataggio:

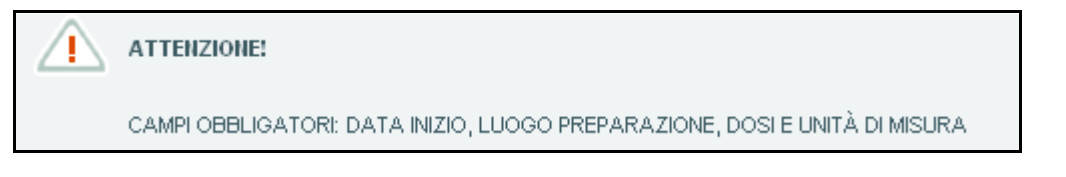

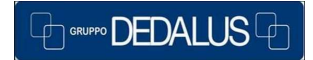

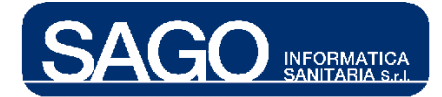

- 1.2.1 Dati generali della terapia annessa
  - Data Inizio: (obbligatoria) pre-valorizzata con la data attuale ma modificabile;
  - Via somministrazione: pre-valorizzata con la via impostata dall'utilità "Prontuario di reparto" (cui si rimanda il lettore per un ulteriore approfondimento) ma comunque modificabile;
  - Lato applicazione:

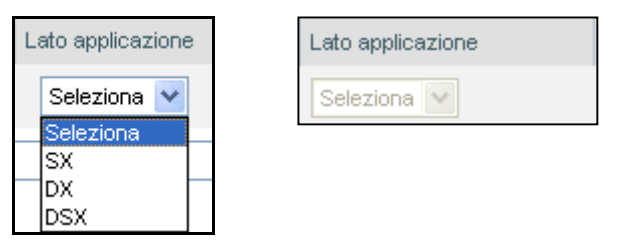

Tale sezione, riportata accanto alla "**Via somministrazione**", è visualizzata solo nel caso in cui per il farmaco selezionato è stata impostata da prontuario una via di somministrazione per la quale, nella funzione "**Vie di somministrazione**" del menù "**Utilità**", è stato attivato il campo "**Mostra lato applicazione**"; in tal caso la selezione del lato è obbligatoria altrimenti appare disabilitata come illustrato sulla destra.

- Schema orario: pre-valorizzato come estemporaneo appunto perché le somministrazioni urgenti disposte dall'infermiere hanno carattere di estemporaneità;
- Luogo Preparazione: pre-valorizzato come da valore impostato dall'utilità "Prontuario di reparto":

se "Pronto", non deve essere allestito

se "**Reparto**", prima della somministrazione è obbligatorio l'allestimento di Reparto;

se "**Umaca**", prima della somministrazione è obbligatorio l'allestimento della Farmacia;

• **Medico**: riporta il cognome e il nome del medico selezionato nella pagina precedente dall'infermiere;

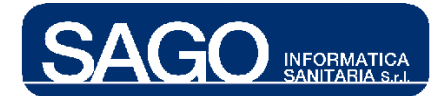

- Note: campo note poi visibili al medico in fase di conferma della terapia predisposta;
- Dosaggi Standard:

| > DOSAGGI STANDARD                         |          |       |         |       |             |      |           |
|--------------------------------------------|----------|-------|---------|-------|-------------|------|-----------|
|                                            |          |       | Tempo   | min 🕒 | Velocità    | ml/h | ~         |
|                                            |          |       |         |       |             |      |           |
| Farmaco                                    | Solvente | Dose* | UM*     |       | MgTot MITot |      | > Calcola |
| SODIO ALGINATO+SODIO BICARBONATO (GAVISCO) | )        |       | MILLILI | TRI 🔽 | -           |      |           |

sezione relativa a dosaggi e unità di misura dei farmaci contenuti nella terapia.

• Dose (obbligatorio):

| Dose* |    |  |
|-------|----|--|
|       | 20 |  |

campo in cui inserire la dose del farmaco/preparato.

Se riferita a un **preparato**, qualora la Farmacia abbia bloccato la concentrazione dei principi attivi le dosi non saranno modificabili.

Sempre in caso di preparati, la dose rappresenta il **quantitativo totale da infondere ad ogni somministrazione**, indipendentemente dal numero di contenitori nella quale questo quantitativo sarà eventualmente suddiviso in fase di allestimento;

• **UM** – Unità di Misura (obbligatorio):

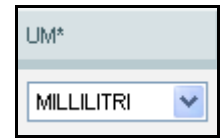

unità di Misura riferita alla dose in oggetto;

• Tempo:

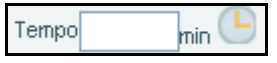

campo espresso in minuti (massimo 5 cifre).

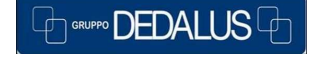

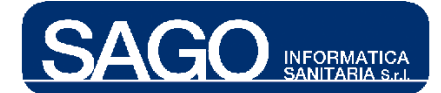

Tale campo fornisce supporto nel caso in cui sia stata impostata una via di somministrazione per la quale, nella funzione "Vie di somministrazione" del menù "Utilità", è stato attivato il campo "Durata.

Serve per convertire ore/giorni in minuti. Facendo clic sull'icona dell'orologio il sistema aprirà una maschera *pop-up* in cui compilare Unità di misura e Durata:

|                       | ✓ ASSEGNA DURATA                                                        |
|-----------------------|-------------------------------------------------------------------------|
| min 🕒 🗭               | Unità di misura Durata<br>Giorni V<br>Ore<br>Giorni<br>Conferma Annulla |
| Velocità <sup>.</sup> |                                                                         |

V elocità:

| Velocità | ml/h | < |
|----------|------|---|
|          |      |   |

velocità di infusione del farmaco/preparato, espressa in termini di ml/h.

## 1.2.2 Salvataggio

GRUPPO DEDALUS

Dopo aver riempito i dati necessari, salvare la terapia attraverso il bottone "Salva";

| ▼ MODIFICA TERAPIA UP | RGENTE                      |              |                             |                                    |                         |                     |
|-----------------------|-----------------------------|--------------|-----------------------------|------------------------------------|-------------------------|---------------------|
| Dati paziente: Peso:  | 58 Kg Altezza: 165 cm S     | uperficie Co | rporea: 1,63 m <sup>a</sup> | <sup>2</sup> Superficie Corporea I | deale: 1,63 m² Data ril | evazione:           |
| Data Inizio*          | Via Somministrazione        | Lato ap      | plicazione                  | Schema Orario                      | Luogo Preparazione*     | Medico              |
| 06/05/2010 14:33 📑    | per bocca 🔹                 | Selez        | ona 🗸                       | estemporanea                       | Pronto                  | BETTINI*ANNA        |
| + NOTE:               |                             |              |                             |                                    |                         |                     |
|                       | 0                           |              |                             |                                    |                         |                     |
| V DOSAGGI STANDARI    |                             |              |                             | Tempo                              | min 🕒 Velocità          | ml/h 🗸              |
|                       |                             |              |                             |                                    |                         |                     |
| Farmaco               |                             | Solvente     | Dose*                       | UM*                                | MgTot MITot             | > Calcola           |
| SODIO ALGINATO+S      | ODIO BICARBONATO (GAVISCON) |              | 20                          | MILLILITRI                         | <ul> <li>✓</li> </ul>   |                     |
|                       |                             |              |                             |                                    |                         |                     |
| >Salva >Indie         | etro                        |              |                             | SOMMINISTRAZIONE                   | SOMMINISTRATO           | X NON SOMMINISTRATO |
|                       |                             |              |                             |                                    |                         |                     |
| L                     |                             |              |                             |                                    |                         |                     |
|                       |                             |              |                             |                                    |                         |                     |
|                       |                             |              |                             |                                    |                         |                     |
| > Salva               |                             |              |                             |                                    |                         |                     |
| -                     |                             |              |                             |                                    |                         |                     |
| L                     |                             |              |                             |                                    |                         |                     |
|                       |                             |              |                             |                                    |                         |                     |
| ·                     |                             |              |                             |                                    |                         |                     |
|                       |                             |              |                             |                                    |                         |                     |
|                       | SAGO IN                     | FORMA        | TICA SANI                   | TARIA                              |                         | 11                  |

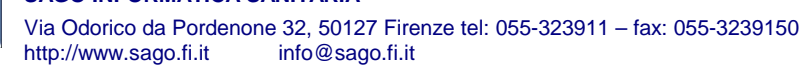

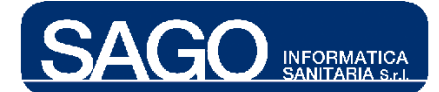

| 🔻 MODIFICA TERAPIA UR  | GENTE                       |                          |         |                       |                         |            |           |
|------------------------|-----------------------------|--------------------------|---------|-----------------------|-------------------------|------------|-----------|
| • Dati paziente: Peso: | 58 Kg Altezza: 165 cm S     | uperficie Corporea:      | 1,63 m² | Superficie Corporea l | deale: 1,63 m² Data ril | evazione:  |           |
| Data Inizio*           | Via Somministrazione        | Lato applicazio          | ne      | Schema Orario         | Luogo Preparazione*     | Medico     |           |
| 06/05/2010 15:15       | per bocca                   | Seleziona 💟 estemporanea |         | Pronto                | BETTINI*ANNA            |            |           |
| + NOTE:                |                             |                          |         |                       |                         |            |           |
|                        |                             |                          |         |                       |                         |            |           |
| DOSAGGI STANDARD       | )                           |                          |         |                       |                         |            |           |
|                        |                             |                          |         | Tempo 120             | min 🕒 🛛 Velocità 📃      | 1 ml/h     | *         |
|                        |                             |                          |         |                       |                         |            |           |
| Farmaco                |                             | Solvente Dose*           |         | UM*                   | MgTot MITot             |            | >Calcola  |
| SODIO ALGINATO+S       | ODIO BICARBONATO (GAVISCON) |                          | 20      | MILLILITRI            | 20 ML                   |            |           |
|                        |                             |                          |         |                       |                         |            |           |
| > Salva > Indie        | tro                         |                          | IN SO   | MMINISTRAZIONE        |                         | X NON SOMM | INISTRATO |
| 🚺 Salvataggio e        | effettuato con successo.    |                          |         |                       |                         |            |           |

Successivamente al salvataggio, la terapia è visibile fra le "**Terapie Attive**" del paziente come le altre prescritte dal medico nonché nella sezione "**Terapie Urgenti**" precedentemente illustrata e di seguito riportata:

| SOMMINISTRAZIONI L                     | IRGENTI          | l .               |                 | l i        |                  |                                   |   |
|----------------------------------------|------------------|-------------------|-----------------|------------|------------------|-----------------------------------|---|
| Data somministrazione:<br>[dd/mm/aaaa] | 06/05/2010 15:52 | Medico: Selezi    | onare un medico | <b>~</b>   | Prontuario       |                                   |   |
| > FARMACO PRONTUA                      | ARIO SELEZIONATO |                   |                 |            |                  |                                   |   |
|                                        |                  |                   |                 |            |                  |                                   | - |
|                                        |                  |                   |                 |            |                  |                                   |   |
|                                        |                  |                   |                 |            |                  |                                   |   |
|                                        |                  |                   |                 |            |                  |                                   |   |
|                                        |                  |                   |                 |            |                  |                                   | - |
| 4                                      |                  |                   |                 |            |                  |                                   |   |
| > TERAPIE URGENTI                      |                  |                   |                 |            |                  |                                   |   |
| Farmaco                                | Commerc          | iali              | Medico          | Data Somm  | i. Stato         | Operatore                         |   |
| X SODIO ALGINATO+S                     | SODIO GAVISCON   | I*OS SOSP. 200 ML | BETTINI*ANNA    | 06/05/2010 | Da somministrare | TONDINI*CARLO > Stampa<br>ALBERTO |   |
|                                        |                  |                   |                 |            |                  |                                   |   |

Più da vicino:

| Farmaco                | Commerciali              | Medico       | Data Somm. | Stato            | Operatore     |
|------------------------|--------------------------|--------------|------------|------------------|---------------|
| 🗙 SODIO ALGINATO+SODIO | GAVISCON*OS SOSP. 200 ML | BETTINI*ANNA | 06/05/2010 | Da somministrare | TONDINI*CARLO |

La somministrazione legata a tale terapia urgente risulta quindi visibile dalla funzionalità "Somministrazione" con lo stato "Da somministrare".

## 1.2.3 Eliminazione

L'infermiere può cancellare la terapia appena predisposta cliccando sull'icona 🗷 alla sinistra del nome del farmaco.

SAGO INFORMATICA SANITARIA

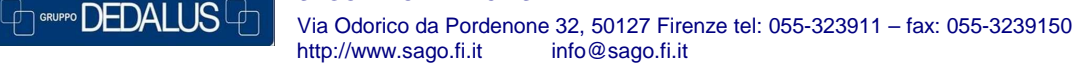

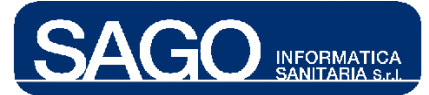

| Farmaco                | Commerciali              | Medico         | Data Somm. | Stato            | Operatore              |
|------------------------|--------------------------|----------------|------------|------------------|------------------------|
| X SODIO ALGINATO+SODIO | GAVISCON*OS SOSP. 200 ML | . BETTINI*ANNA | 06/05/2010 | Da somministrare | TONDINI*CARLO > Stampa |

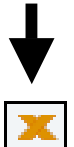

Il programma visualizza la seguente finestra per chiedere conferma dell'eliminazione della terapia:

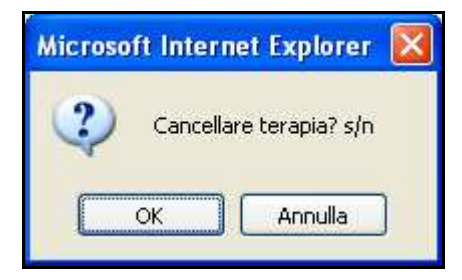

Cliccare su "Ok" se si vuole confermare la cancellazione, "Annulla" altrimenti.

## 1.2.4 Modifica

Qualora l'infermiere volesse modificare uno dei dato della terapia predisposta (per esempio la dose da 20 a 40 ML come da esempio illustrato sotto) può farlo rientrando nella maschera del dettaglio della terapia, variando il dato in questione e cliccando sul bottone "**Salva**":

| MODIFICA TERAPIA URGENTE                   |                                              |                                        |                 |
|--------------------------------------------|----------------------------------------------|----------------------------------------|-----------------|
| Dati paziente: Peso: 58 Kg Altezza: 165 cm | Superficie Corpore <i>a</i> : <b>1,63</b> m² | Superficie Corporea Ideale: 1,63 m² Da | ta rilevazione: |
| Data Inizio* Via Somministrazione          | Lato applicazione                            | Schema Orario Luogo Preparazion        | e* Medico       |
| 06/05/2010 15:15 eper bocca                | 💙 Seleziona 💙                                | estemporanea Pronto                    | BETTINI*ANNA    |
| + NOTE:                                    |                                              |                                        |                 |
|                                            |                                              |                                        |                 |
| > DOSAGGI STANDARD                         |                                              |                                        |                 |
|                                            |                                              | Tempo 120 <sub>min</sub> 🕒 Velocità    | 1 ml/h 💌        |
| Farmaco                                    | Solvente Dose*                               | UM* MgTot MITot                        | > Calcola       |
| SODIO ALGINATO+SODIO BICARBONATO (GAVISO   | 20                                           | MILLILITRI 💌 20 ML                     |                 |
| No. but No. Protoco                        | (D. 11.0)                                    |                                        |                 |
| > Salva > Indietro                         | IN S                                         |                                        |                 |
| Salvataggio effettuato con successo.       |                                              |                                        |                 |

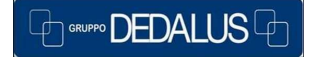

#### SAGO INFORMATICA SANITARIA

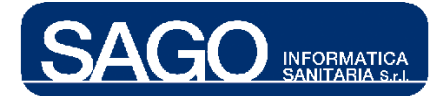

# ♦

| • Dati paziente: <sub>Peso:</sub> | 58 Kg Altezza: 165 cm S     | uperficie Corporea: 1,63 m²  | Superficie Corporea Ideale: | 1,63 m² Data rile | avazione:           |
|-----------------------------------|-----------------------------|------------------------------|-----------------------------|-------------------|---------------------|
| Data Inizio*                      | Via Somministrazione        | Lato applicazione            | Schema Orario Luo           | go Preparazione*  | Medico              |
| 06/05/2010 15:15                  | per bocca                   | Seleziona 🗸                  | estemporanea                | Pronto            | BETTINI*ANNA        |
| + NOTE:                           |                             |                              |                             |                   |                     |
| > DOSAGGI STANDARD                |                             |                              |                             |                   |                     |
|                                   |                             |                              | Tempo 120 min               | 🖯 Velocità        | 1 ml/h 💌            |
|                                   |                             |                              |                             |                   |                     |
| Farmaco                           |                             | Solvente Dose*               | UM*                         | MgTot MITot       | > Calcola           |
| SODIO ALGINATO+S                  | ODIO BICARBONATO (GAVISCON) | 40                           | MILLILITRI                  | 20 ML             |                     |
|                                   |                             |                              |                             |                   |                     |
| > Salva > Indie                   | tro                         | ● H                          | SOMMINISTRAZIONE 🗹 S        | SOMMINISTRATO     | X NON SOMMINISTRATO |
|                                   |                             | ► Salva                      |                             |                   |                     |
| - MODIFICA TERAPIA UR             | RGENTE                      |                              |                             |                   |                     |
| • Dati paziente: Peso:            | 58 Kg Altezza: 165 cm S     | Superficie Corporea: 1,63 m² | Superficie Corporea Ideale: | 1,63 m² Data rile | evazione:           |
| Data Inizio*                      | Via Somministrazione        | Lato applicazione            | Schema Orario Luo           | igo Preparazione* | Medico              |
| 06/05/2010 15:15                  | per bocca                   | 🖌 Seleziona 💌                | estemporanea                | Pronto            | BETTINI*ANNA        |
|                                   |                             |                              |                             |                   |                     |

| + NOTE:                                     |                |                |             |             |                     |
|---------------------------------------------|----------------|----------------|-------------|-------------|---------------------|
| > DOSAGGI STANDARD                          |                |                |             |             |                     |
|                                             |                | Tempo          | 120 min 🕒   | Velocità    | 1 ml/n 💌            |
| -                                           |                |                |             |             |                     |
| Farmaco                                     | Solvente Dose* | UM             | 1*          | MgTot MITot | ➤ Calcola           |
| SODIO ALGINATO+SODIO BICARBONATO (GAVISCON) |                | 40 MI          | ILLILITRI 💌 | 40 ML       |                     |
| ≯Salva ≯Indietro                            |                | IN SOMMINISTRA | ZIONE 🗸 SO  | MMINISTRATO | X NON SOMMINISTRATO |
| Salvataggio effettuato con successo.        |                |                |             |             |                     |

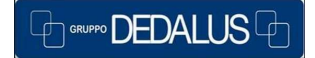

### SAGO INFORMATICA SANITARIA

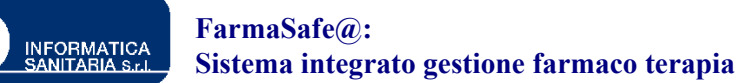

1.2.5 Somministrazione

Al momento del salvataggio l'annessa somministrazione si trova nello stato "Da somministrare".

Qualora l'infermiere volesse modificare lo stato della somministrazione (per esempio registrare l'avvenuta somministrazione) può farlo agendo sulla bottoniera posizionata in basso a destra:

| ✓ MODIFICA TERAPIA URGENTE                    |                    |                |                  |                        |              |           |
|-----------------------------------------------|--------------------|----------------|------------------|------------------------|--------------|-----------|
| Dati paziente: Peso: 58 Kg Altezza: 165 cm Su | perficie Corporea: | 1,63 m² Superf | icie Corporea Id | eale: 1,63 m² Data ril | evazione:    |           |
| Data Inizio* Via Somministrazione             | Lato applicazio    | one Sche       | ema Orario       | Luogo Preparazione*    | Medico       |           |
| 06/05/2010 15:15 📰 per bocca 🗸                | Seleziona 🗸        | este           | mporanea         | Pronto                 | BETTINI*ANNA |           |
| + NOTE:                                       |                    |                |                  |                        |              |           |
| > DOSAGGI STANDARD                            |                    |                |                  |                        |              |           |
|                                               |                    | Te             | empo 120 n       | nin 🕒 Velocità 📃       | 1 ml/h       | ~         |
|                                               |                    |                |                  |                        |              |           |
| Farmaco                                       | Solvente Dose*     |                | UM*              | MgTot MITot            |              | > Calcola |
| SODIO ALGINATO+SODIO BICARBONATO (GAVISCON)   |                    | 40             | MILLILITRI       | ¥ 40 ML                |              |           |
|                                               |                    |                |                  |                        |              |           |
| > Salva > Indietro                            |                    | IN SOMMIN      | STRAZIONE        | SOMMINISTRATO          | X NON SOMM   | NISTRATO  |
|                                               |                    |                |                  |                        |              |           |
|                                               | <b>–</b>           | ,              |                  |                        |              |           |
|                                               | ▼                  |                |                  |                        |              |           |
| ► IN SOMMINISTRAZIONE ✓ SO                    | MINISTRA           | то 🕱 но        | N SOMMI          | IISTRATO               |              |           |
|                                               |                    |                |                  |                        |              |           |

I bottoni:

"In somministrazione" marca la messa in somministrazione del farmaco;

"Somministrato" marca l'avvenuta somministrazione del farmaco;

"Non somministrato" permette di marcare la mancata somministrazione.

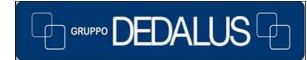

15

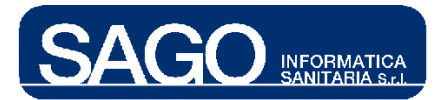

### 1.3 Variazione velocità urgente

Dal menù "Aree Funzionali" selezionare con un click il reparto (Degenza o Day Hospital) relativo al paziente interessato, e dal menù "Ricerca" scegliere la voce "Pazienti correnti":

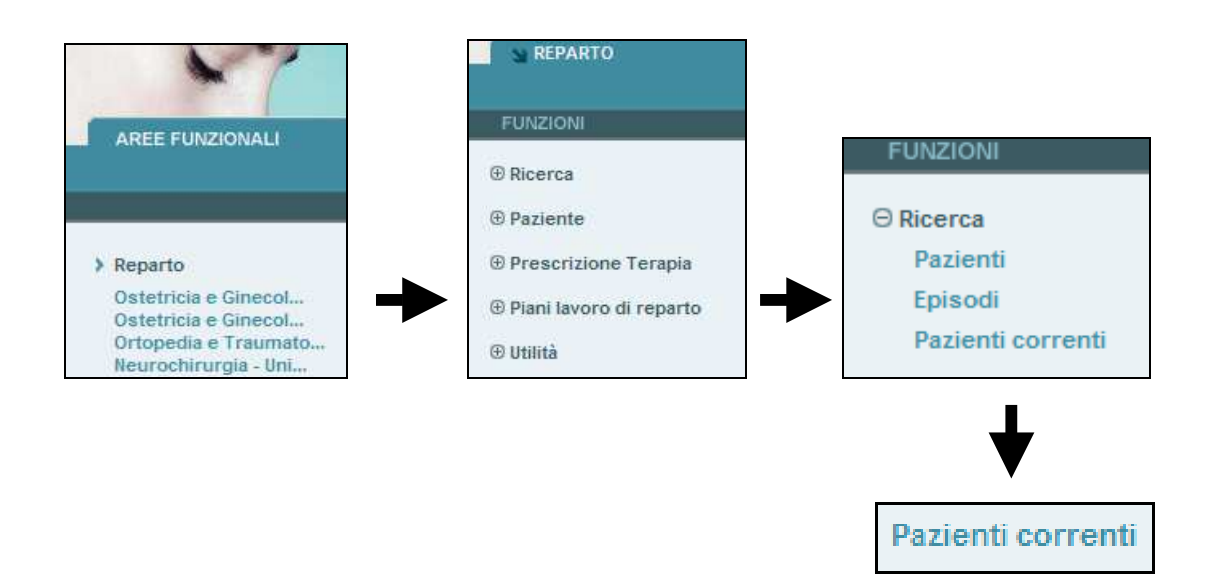

Dopo aver selezionato il paziente, posizionarsi sulle "Terapie attive" del menù "Prescrizione Terapia":

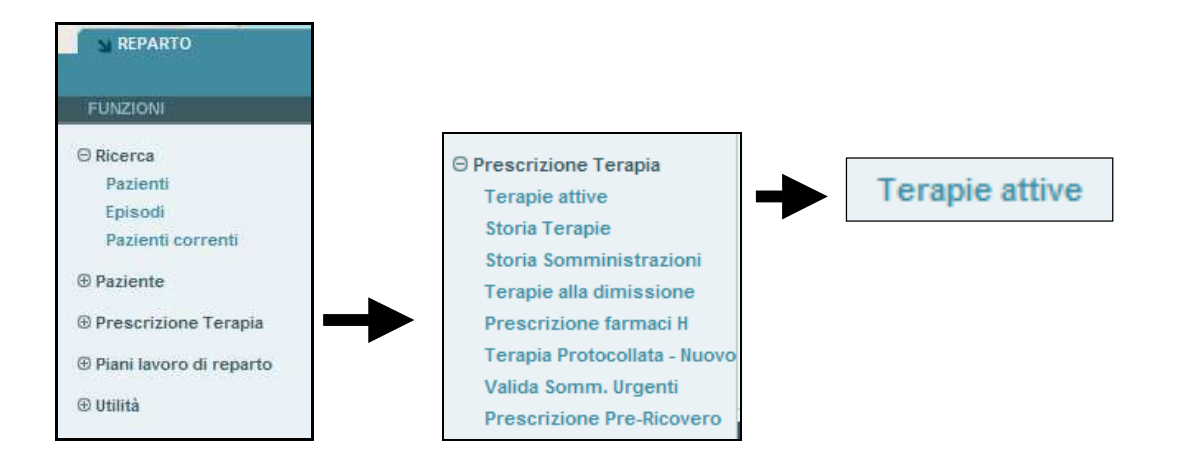

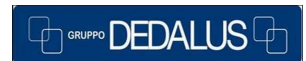

### SAGO INFORMATICA SANITARIA Via Odorico da Pordenone 32, 50127 Firenze tel: 055-323911 – fax: 055-3239150 http://www.sago.fi.it info@sago.fi.it

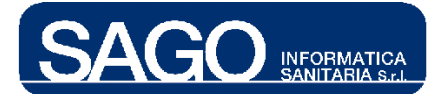

A questo punto viene visualizzata la lista delle terapie attive, cliccare sull'icona della terapia ad infusione continua interessata ed infine cliccare sul bottone "Cambia velocità di somministrazione" della pagina apertasi:

| ▼ TERAPIE ATTIVE<br>> PROTOCOLLATE |                                 |               |                   |              |                       |          |                       |             |                    |          |
|------------------------------------|---------------------------------|---------------|-------------------|--------------|-----------------------|----------|-----------------------|-------------|--------------------|----------|
| Data inizio                        | Medico                          | Prote         | ocollo            | N. cicl      | o Diagnosi            |          | Tipologia             |             | Stato              |          |
| 03/05/2010 15:45                   | TONDINI*CARLO<br>ALBERTO        | ECF (G        | <b>)</b>          | 3            | Carcinoma dello.      |          | Chemioterapi          | со          | In corso           |          |
|                                    |                                 |               |                   |              |                       |          |                       |             |                    | -        |
| > NON PROTOCOLL                    | ATE                             |               |                   |              |                       |          |                       |             |                    | Þ        |
| Dat                                | ta inizio 🛛 Data                | Fine          | Farmaco           |              | Tipologia D Vi        | ia Somm  | Dose                  | Nec. Cor    | f. Medico          |          |
| ) 🔲 05/                            | 05/10 09:58 -                   |               | FISIOLOGICA 1     | OOML         | infusione             | INF      | 1 FLC                 | no          | TONDINI*CARLO      |          |
| • 06/                              | 05/10 15:15 06/0                | 05/10 15:15   | SODIO ALGINA      | TO+SODIO     | estemporanea          | OS       | 40 ML                 | no          | TONDINI*CARLO      |          |
| • 04/                              | 05/10 11:11 04/0                | 05/10 11:11   |                   | €.100        | estemporanea          | os       | 1 CPR                 | no          | TONDINI*CARLO      |          |
| • 🔲 04/                            | 05/10 10:23 -                   |               |                   | €.100        | al bisogno            | OS       | 1 CPR                 | no          | TONDINI*CARLO      |          |
| • 04/                              | 05/10 10:21 05/0                | 05/10 10:24   | NIMESULIDE MG     | €.100        | 20                    | os       | 1 CPR                 | no          | TONDINI*CARLO      |          |
| • 05/                              | 05/10 23:28 05/0                | 05/10 23:28   |                   | LO MG.125    | estemporanea          | OS       | 1 SUP                 | no          | TONDINI*CARLO      |          |
| 10/                                | 05/1011:30 10/0                 | 05/10 11:30   |                   | LO MG.250    | estemporanea          | os       | 1 SUP                 | no          | TONDINI*CARLO      |          |
|                                    |                                 |               |                   |              | ·                     |          |                       |             | ALBERTO            |          |
|                                    |                                 |               |                   |              |                       |          |                       |             |                    | <b>•</b> |
|                                    |                                 |               |                   |              |                       |          |                       |             |                    |          |
| > Sinossi Totale                   | > Sinossi Atti                  | iva ≯Sta      | mpa Sinossi Total | e ≯Sta       | mpa Sinossi Att       | iva >    | Stampa PDL            | > Stamp     | a Terapie Attive   |          |
| 05/0                               | 05/10 09:58 -                   |               | FISIOLOGICA       | 100ML        | infusione<br>continua | INF      | 1 FLC                 | n           |                    | RLO      |
|                                    | E CONTINUA: VAR<br>ML<br>Medico | iazione di Vi | ELOCITA' URGENTE  | Schema Orari | o Dose                | Velocit  | à <b>HOTE:</b> Da inf | ondere lent | amente prescr. pre | escr.    |
| 05/05/2010 09:58 T                 | ONDINI*CARLO                    | ALBERTO 🔸     | ev-infusione      | infusione co | ntinua 1 FLC          | 2 400 ml | ħ                     |             |                    |          |
| > CAMBIAMENTI DI V                 | /ELOCITA' DI INFU               | JSIONE        | > Cambia velocità | di somminis  | trazione > Calco      | ola      |                       |             |                    |          |
| ATTENZIO<br>Nessuna                | ONE!<br>variazione di velo      | cità          |                   |              |                       |          |                       |             |                    | ×        |
| 4                                  |                                 |               |                   |              |                       |          |                       |             |                    |          |
|                                    |                                 |               |                   |              |                       |          |                       |             |                    | •        |

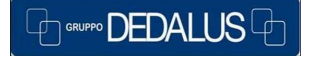

SAGO INFORMATICA SANITARIA

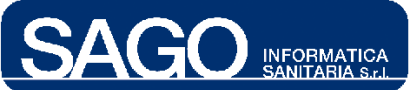

> Cambia velocità di somministrazione

| + FISIOLOGICA 10                                                                                        | 0ML                      |                      |                    |            |          |                                               |  |
|----------------------------------------------------------------------------------------------------|--------------------------|----------------------|--------------------|------------|----------|-----------------------------------------------|--|
| Data Inizio                                                                                             | Medico                   | Via Somministrazione | Schema Orario      | Dose       | Velocità | NOTE: Da infondere lentamente prescr. prescr. |  |
| 05/05/2010 09:58                                                                                        | TONDINI*CARLO ALBERTO    | + ev-infusione       | infusione continua | 1 FLC      | 400 ml/h |                                               |  |
| > CAMBIAMENTI D                                                                                         | I VELOCITA' DI INFUSIONE | > Cambia velocità    | di somministrazion | e ≯Calcola |          |                                               |  |
| Data: 06/05/2010 18:06 🕮 Medico: Seleziona Medico 🕑 Dose: 9.600 ML/die Velocità: 400 ml/h Note: URGENTE |                          |                      |                    |            |          |                                               |  |
|                                                                                                    | ZIONE!                   |                      |                    |            |          |                                               |  |
| Nessun                                                                                                  | a variazione di velocità |                      |                    |            |          |                                               |  |
|                                                                                                    |                          |                      |                    |            |          |                                               |  |
|                                                                                                    |                          |                      |                    |            |          |                                               |  |
| •                                                                                                    |                          |                      |                    |            |          | ×                                             |  |
| > Salva > I                                                                                             | Lista Terapie            |                      |                    |            |          |                                               |  |

Selezionare il medico dalla tendina "**Medico**", eventualmente la dose, la velocità, facoltativamente le note ed infine cliccare sul bottone "**Salva**":

| ▼ TERAPIA INFUSIO | NE CONTINUA: VARIAZI   | ONE DI VELOCITA'             | URGENTE                  |                      |               |                                      |            |
|-------------------|------------------------|------------------------------|--------------------------|----------------------|---------------|--------------------------------------|------------|
| FISIOLOGICA 10    | OML                    |                              |                          |                      |               |                                      |            |
| Data Inizio       | Medico                 | edico Via Somministrazione S |                          | Schema Orario Dose 1 |               | NOTE: Da infondere lentamente prescr | r. prescr. |
| 05/05/2010 09:58  | TONDINI'CARLO ALB      | ERTO 🔸 ev-infus              | ione infusione co        | ntinua 1 FLC         | 400 ml/h      |                                      |            |
| > CAMBIAMENTI D   | I VELOCITA' DI INFUSIO | NE Camb                      | ia velocità di somminist | razione ≯Calcol      | a             |                                      |            |
| Data              | Dose                   | Velocità Presc               | rittore Esecutore        | Stato                |               | Note                                 | <b></b>    |
| ★ 06/05/2010 1    | 8:12 7.200 - ML/die    | 300 ml/h BETTIN              | I*ANNA FUMAGALLI*AN      | ITONIO Effettua      | to da conferm | n. Permettere miglior assorbimento   |            |
|                   |                        |                              |                          |                      |               |                                      |            |
|                   |                        |                              |                          |                      |               |                                      |            |
|                   |                        |                              |                          |                      |               |                                      | _          |
|                   |                        |                              |                          |                      |               |                                      |            |
| > Salva > L       | _ista Terapie          |                              |                          |                      |               |                                      |            |

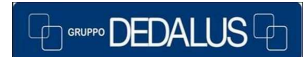

### SAGO INFORMATICA SANITARIA

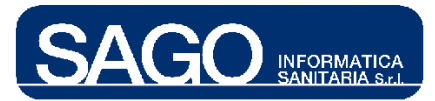

### 1.4 Validazione somministrazioni urgenti

Il medico, può confermare la terapia urgente predisposta dall'infermiere e/o la variazione di velocità attraverso i seguenti passi: dal menù "Aree Funzionali" selezionare con un click il reparto (Degenza o Day Hospital) relativo al paziente interessato, e dal menù "Ricerca" scegliere la voce "Pazienti correnti":

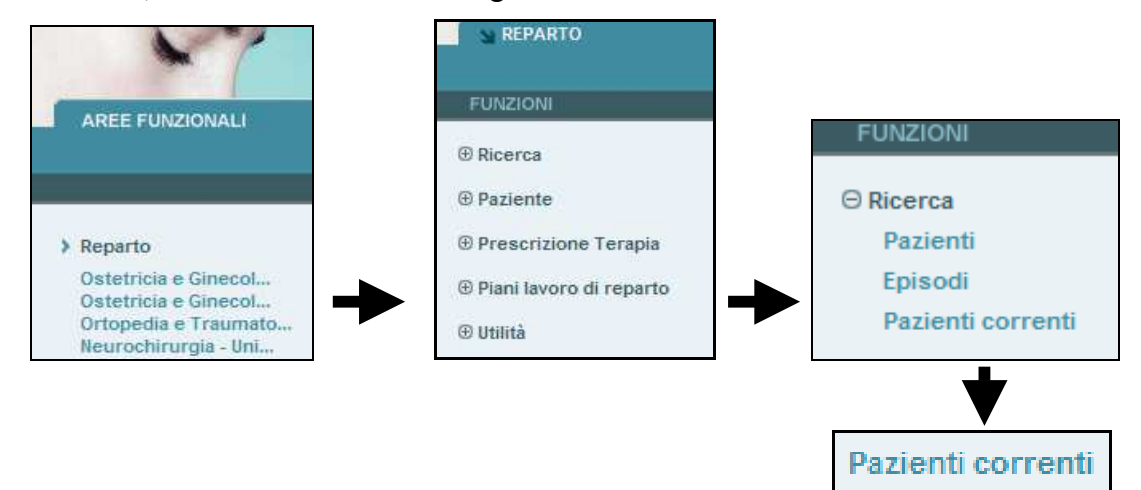

Dopo aver selezionato il paziente, esplodere il menù "**Prescrizione Terapia**" e selezionare la voce "**Valida Somm. Urgenti**":

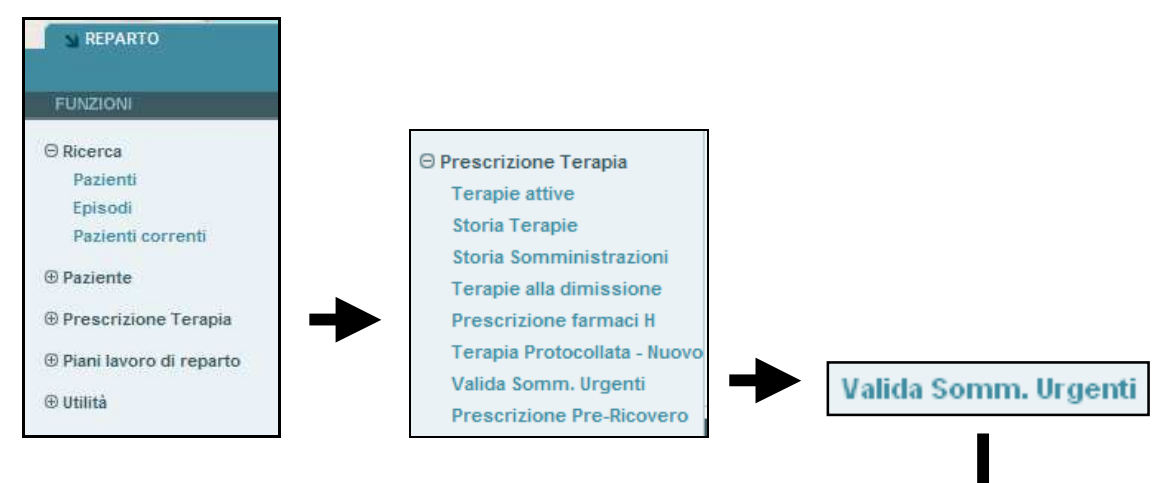

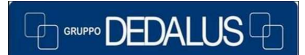

#### SAGO INFORMATICA SANITARIA

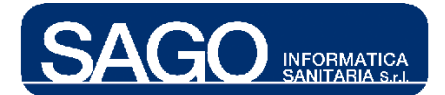

|   | SOMMINISTR<br>> SOMMINIS | AZIONI   | URGENTI<br>NI    |                 |         |                          |              |              |         |                                   |         |
|---|--------------------------|----------|------------------|-----------------|---------|--------------------------|--------------|--------------|---------|-----------------------------------|---------|
|   | Num. letto               | Pazi     | iente            |                 |         | Data di nascita          | Num. Prat    | tica         |         |                                   |         |
| 1 | 03                       | VITAL    | LI ADELAIDE      |                 |         | 01/08/1940               | 11000803     | 37           |         |                                   | <b></b> |
|   |                          |          | 06/05/2010 15:15 | Da somministrar | re      | TONDINI*CARLO<br>ALBERTO | os           | BETTINI*ANNA |         |                                   |         |
|   |                          |          | GAVISCON*OS SO   | SP. 200 ML (CLA | SSE C)  |                          |              | 40 ML        | 120 min | 1                                 |         |
|   |                          |          |                  |                 |         |                          |              |              |         |                                   | -       |
|   | 4                        |          |                  |                 |         |                          |              |              |         |                                   |         |
|   | > VARIAZION              | II VELOC | CITA'            |                 |         |                          |              |              |         |                                   |         |
|   | Num. letto               | Pazi     | iente            |                 |         | Data di nascita          | Num. Prat    | tica         |         |                                   |         |
| 1 | 03                       | VITAL    | LI ADELAIDE      |                 |         | 01/08/1940               | 11000803     | 37           |         |                                   | <b></b> |
|   |                          |          | 06/05/2010 18:12 | 7.200 - ML/die  | 300 ml/ | h FUMAGALLI*ANT          | ONIO FISIOLO | OGICA 100ML  | 1 FLC   | Permettere miglior<br>assorbiment |         |
|   |                          |          |                  |                 |         |                          |              |              |         |                                   |         |
|   |                          |          |                  |                 |         |                          |              |              |         |                                   |         |
|   |                          |          |                  |                 |         |                          |              |              |         |                                   |         |
|   |                          |          |                  |                 |         |                          |              |              |         |                                   |         |
|   |                          |          |                  |                 |         |                          |              |              |         |                                   |         |
|   |                          |          |                  |                 |         |                          |              |              |         |                                   | •       |
|   | > Selezio                | na tutti | i 🕨 Conferma     | a 🕨 Azzera      |         |                          |              |              |         |                                   |         |

1.4.1 Conferma somministrazioni urgenti

La pagina sopra riportata, visualizza nella sezione "**Somministrazioni**" l'insieme delle somministrazioni predisposte dagli infermieri e non ancora confermate.

Per confermare la somministrazione è necessario selezionare la somministrazione in oggetto e cliccare sul bottone "**Conferma**":

| <b>▼</b> 8<br>> | SOMMINISTR<br>SOMMINIS                 | RAZIONI U<br>STRAZION | JRGENTI<br>II                     |                       |                          |          |              |         |   |   |
|-----------------|----------------------------------------|-----------------------|-----------------------------------|-----------------------|--------------------------|----------|--------------|---------|---|---|
|                 | lum. letto                             | Pazie                 | ente                              |                       | Data di nascita          | Num. Pra | rtica        |         |   |   |
| 1               | 03                                     | VITAL                 | I ADELAIDE                        |                       | 01/08/1940               | 1100080  | 37           |         |   |   |
|                 |                                        |                       | 06/05/2010 15:15 Da somministrare |                       | TONDINI*CARLO<br>ALBERTO | os       | BETTINI*ANNA |         |   |   |
|                 |                                        |                       | GAVISCON*OS SO                    | SP. 200 ML (CLASSE C) |                          |          | 40 ML        | 120 min | 1 |   |
|                 |                                        |                       |                                   |                       |                          |          |              |         |   |   |
|                 |                                        |                       |                                   |                       |                          |          |              |         |   |   |
|                 |                                        |                       |                                   |                       |                          |          |              |         |   |   |
|                 |                                        |                       |                                   |                       |                          |          |              |         |   | - |
|                 |                                        |                       |                                   |                       |                          |          |              |         |   | • |
| >               | <ul> <li>VARIAZIOI</li> </ul>          | NI VELOC              | ITA'                              |                       |                          |          |              |         |   |   |
| 4               | 1 ATTENZIONE:                          |                       |                                   |                       |                          |          |              |         |   |   |
|                 | Nessuna variazione di velocità urgente |                       |                                   |                       |                          |          |              |         |   |   |
| >               | Selezio                                | ona tutti             | > Conferma                        | a 🕻 Azzera            |                          |          |              |         |   |   |
|                 |                                        |                       |                                   |                       |                          |          |              |         |   |   |

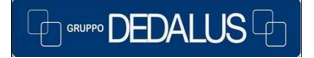

SAGO INFORMATICA SANITARIA

| SAGO INFORMATICA<br>SANITARIA S.C.                                                | FarmaSafe@:<br>Sistema integrato gestione farmaco terapia |
|-----------------------------------------------------------------------------------|-----------------------------------------------------------|
| > Conferma                                                                        |                                                           |
| SOMMINISTRAZIONI URGENTI<br>> SOMMINISTRAZIONI                                    |                                                           |
| ATTENZIONE!<br>Nessuna somministrazione urgente                                   |                                                           |
| ATTENZIONI VELOCITA'      ATTENZIONE:      Nessuna variazione di velocità urgente |                                                           |
| > Seleziona tutti > Conferma > Azzera                                             |                                                           |

Da questo momento la terapia urgente non è più visibile dall'infermiere nella sezione "**Terapie urgenti**".

## 1.4.2 Conferma variazioni urgenti

La pagina sopra riportata, visualizza nella sezione "**Variazioni velocità**" l'insieme delle variazioni di velocità predisposte dagli infermieri e non ancora confermate dal medico.

Per confermare tali variazioni è necessario selezionare la variazione interessata e cliccare sul bottone "**Conferma**":

| SOMMINISTRAZIONI URGENTI     SOMMINISTRAZIONI                                                  |                                                                             |
|------------------------------------------------------------------------------------------------|-----------------------------------------------------------------------------|
| SOMMINISTRAZIONI     ATTENZIONE:     Nessuna somministrazione urgente     VARIAZIONI VELOCITA' |                                                                             |
| Num. letto Paziente                                                                            | Data di nascita 🛛 Num. Pratica                                              |
| 1 03 VITALI ADELAIDE                                                                           | 01/08/1940 110008037                                                        |
| 06/05/2010 18:12 7.200 - ML/die 300 ml/h                                                       | FUMAGALLI*ANTONIO FISIOLOGICA 100ML 1 FLC Permettere miglior<br>assorbiment |
|                                                                                                |                                                                             |
|                                                                                                |                                                                             |
|                                                                                                | _                                                                           |
|                                                                                                |                                                                             |
| > Seleziona tutti > Conferma > Azzera                                                          |                                                                             |

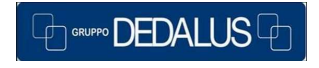

SAGO INFORMATICA SANITARIA

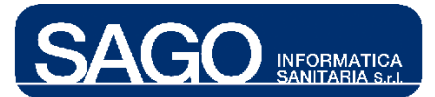

| <ul> <li>SOMMINISTR.</li> <li>SOMMINIST</li> </ul> | AZIONI URGENTI<br>TRAZIONI                   |                                     |       |                                   |         |
|----------------------------------------------------|----------------------------------------------|-------------------------------------|-------|-----------------------------------|---------|
| <u></u>                                            |                                              |                                     |       |                                   |         |
|                                                    | ENZIONE:                                     |                                     |       |                                   |         |
| > VARIAZION                                        | suna somministrazione urgente<br>I VELOCITA' |                                     |       |                                   |         |
| Num. letto                                         | Paziente                                     | Data di nascita 🛛 Num. Pratica      |       |                                   |         |
| 1 03                                               | VITALI ADELAIDE                              | 01/08/1940 110008037                |       |                                   | <u></u> |
|                                                    | 06/05/2010 18:12 7.200 - ML/die 300 ml/h     | FUMAGALLI*ANTONIO FISIOLOGICA 100ML | 1 FLC | Permettere miglior<br>assorbiment |         |
|                                                    |                                              |                                     |       |                                   |         |
|                                                    |                                              |                                     |       |                                   |         |
|                                                    |                                              |                                     |       |                                   |         |
|                                                    |                                              |                                     |       |                                   |         |
|                                                    |                                              |                                     |       |                                   |         |
| 4                                                  |                                              |                                     |       |                                   |         |
| 4                                                  |                                              |                                     |       |                                   | •       |
| Selezioi                                           | na tutti > Conferma > Azzera                 |                                     |       |                                   |         |
|                                                    | > Conferma                                   |                                     |       |                                   |         |
|                                                    |                                              |                                     |       |                                   |         |
|                                                    |                                              |                                     |       |                                   |         |
|                                                    |                                              |                                     |       |                                   |         |
|                                                    | •                                            |                                     |       |                                   |         |
| ✓ SOMMINISTR<br>> SOMMINIST                        | AZIONI URGENTI<br>TRAZIONI                   |                                     |       |                                   |         |
|                                                    | ENZIONE!                                     |                                     |       |                                   |         |
| Nes:                                               | supa somministrazione urgente                |                                     |       |                                   |         |
| > VARIAZION                                        | I VELOCITA'                                  |                                     |       |                                   |         |
|                                                    | 7511710HE                                    |                                     |       |                                   |         |
| All Mass                                           | supa veriazione di velocità urgente          |                                     |       |                                   |         |
| > Selezio                                          | na tutti > Conferma > Azzera                 |                                     |       |                                   |         |
|                                                    |                                              |                                     |       |                                   |         |

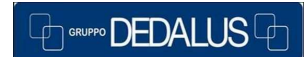

### SAGO INFORMATICA SANITARIA